## FedConnect

## No Registration is needed.

FedConnect has its limitations, which is why ORA maintains a single FedConnect account for all research at the University of Maryland. It's crucial to note that individual PIs or business administrators should NOT register for accounts. This is to avoid any potential confusion and misuse of resources. To search for the packages on the website, use the following URL: <a href="https://www.fedconnect.net">https://www.fedconnect.net</a>.

## **Searching for the Funding Opportunities**

Go to <u>www.fedconnect.net</u> and click on "Search Public Opportunities".

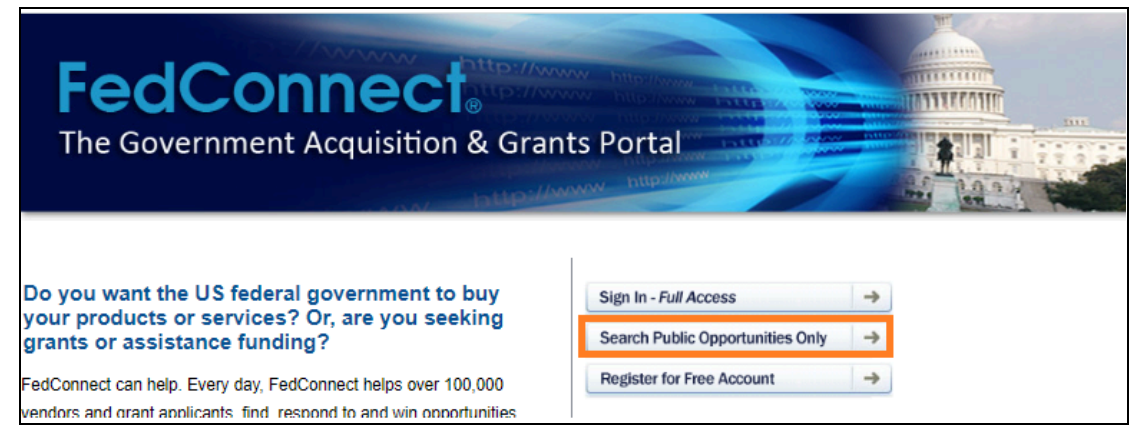

Enter the FOA number from DOE, or you can search by title (for example, Type in "recovery" and click on the Search button at the end of the row). Click on the hyperlink of the FOA you wish to view.

| <b>FedConnect</b> <sub>®</sub>                                                                                                    |                                |                          |                                           |                          |                                      |              |        | Help              |  |
|----------------------------------------------------------------------------------------------------|--------------------------------|--------------------------|-------------------------------------------|--------------------------|--------------------------------------|--------------|--------|-------------------|--|
|                                                                                                    |                                |                          |                                           |                          |                                      |              |        |                   |  |
| public opportunities                                                                                                    |                                |                          |                                           |                          |                                      |              |        |                   |  |
|                                                                                                    |                                |                          |                                           |                          |                                      |              |        |                   |  |
| This is a list of publicly posted opportunities. To view a particular opportunity, click the hyperlink under the title. For more details on using this page, click Help. |                                |                          |                                           |                          |                                      |              |        |                   |  |
| Title V                                                                                                    |                                |                          |                                           |                          |                                      |              |        | Search            |  |
| Title                                                                                                    | Туре                           | Agency                   | Issuing Office                            | Issue Date               | Response<br>Due Date                 | PSC /<br>FSC | NAICS  | Reference Number  |  |
| Support for ACE<br>(America's Children and<br>the Enviro                                                                                                    | Solicitation                   | EPA -<br>CAD/ORD/POST    | CAD                                       | 12/15/2022               | 01/20/2023<br>04:30 PM<br>US/Eastern | R499         | 541715 | 68HERC23R0047     |  |
| PURCHASE OF A<br>COOPER VOLTAGE<br>REGULATOR CONTROL<br>CL-7 FOR THE ROCKY<br>MOUNTAIN REGI                                                                              | Pre-<br>solicitation<br>Notice | DOE - DOE                | Western Rocky<br>Mountain Region          | 12/15/2022<br>1:30:02 PM | 01/04/2023<br>04:00 PM<br>US/Eastern | 6110         | 334413 | 89503223QWA000478 |  |
| FY 2023 Pipeline<br>Emergency, Response<br>Grant (PERG) NOFO                                                                                                    | Funding<br>Opportunity         | DOT-PHMSA -<br>DOT-PHMSA | PIPELINE AND<br>HAZARDOUS<br>MATERIALS SA | 12/15/2022               | 02/15/2023<br>11:59 PM<br>US/Eastern |              |        | 693JK323NF0002    |  |
| <u>Upgrade of Nikon TIRF</u><br><u>system with</u><br>Optimicroscan (O                                                                                                   | Solicitation                   | HHS-NIH - NHLBI          | National<br>Institutes of<br>Health       | 12/15/2022               | 01/04/2023<br>02:00 PM<br>US/Eastern | J066         | 334516 | 75N92023Q0565     |  |
| HVAC Service/Repair -<br>Sidney NE/ CANCEL                                                                                                    | Solicitation                   | DOE - DOE                | Western Rocky                             | 12/15/2022               | 01/04/2023<br>05:00 PM               | J059         | 238220 | 89503223QWA000477 |  |

This takes the user to a page that shows summary information on the left, user information/requests in

the middle, and detailed FOA documents on the right-hand side of the window.

On the right side of the window (Orange boxed area)), users can view or save the documents. To download the entire FOA, click on the link with "FOA" in the title and click save. This file is in PDF format.

| FedConnect                                                                                                    | 0                                                     |                                                                                                    | Help                                                                            |
|----------------------------------------------------------------------------------------------------|-------------------------------------------------------|----------------------------------------------------------------------------------------------------|---------------------------------------------------------------------------------|
| Onnortunity: EV                                                                                                    | 2022 Eurod                                            | ing for Appelanted Inclusive Papagetab (CAID)                                                                                                    |                                                                                 |
| Description<br>The Office of Science<br>seeks applications fr<br>institutions historical<br>underrepresented in<br>portfolio, including n<br>Overview<br>Reference number: | e (SC)<br>om<br>the SC<br>on.R1<br>DE-FOA-<br>0002931 | What do I do now?     What do I do now?     This is the opportunity summary page. To the left you will see a description and an overview of this opportunity. To the right you will see a list of the attached documentation. To view any of the attachments, simply click the attachment name.  Registered Users To register interest in this opportunity or to electronically respond, you must first sign in. Click the Sign In button below.  Sign In | Documentation<br>DE-F0A-0002931<br>De-F0A-0002931<br>Overview<br>DE-F0A-0002931 |
| Issue date:<br>Response due:<br>Set Aside:<br>NAICS:<br>PSC / FSC:                                                                                                    | 12/15/2022<br>04/11/2023<br>11:59 PM<br>US/Eastern    | Non Registered Users<br>You can view this or any other public opportunity. However, registered users have numerous added<br>benefits including the ability to submit questions to the agency, receive emails concerning updates<br>and amendments, create and manage a response team and submit responses directly through this<br>site.<br>Becoming a registered user is fast, free and takes only a few minutes. To get started, click the              |                                                                                 |
| Agency:                                                                                                    | DOE                                                   | Register Now                                                                                                    |                                                                                 |
| Contracting office:<br>SC Consolidated St<br>- CH<br>Office of Science<br>U.S. Department of<br>9800 South Cass A<br>Lemont, IL 60439                                      | ervice Center<br>Energy<br>venue                      | Return to Public Opportunity List                                                                                                    |                                                                                 |
| Place of Performance<br>                                                                                                    | e:                                                    |                                                                                                    |                                                                                 |

## How do I submit?

Please contact your department research administrator to discuss your plans to submit a proposal on FedConnect. They will be able to assist you by creating the Kuali Research proposal development application. After the proposal has been approved by the department and college unit, your contract administrator (<u>ORA Staff Directory</u>) will be able to submit the package on your behalf.